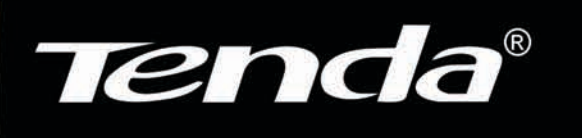

Soluções Simples e inteligentes

# W548D

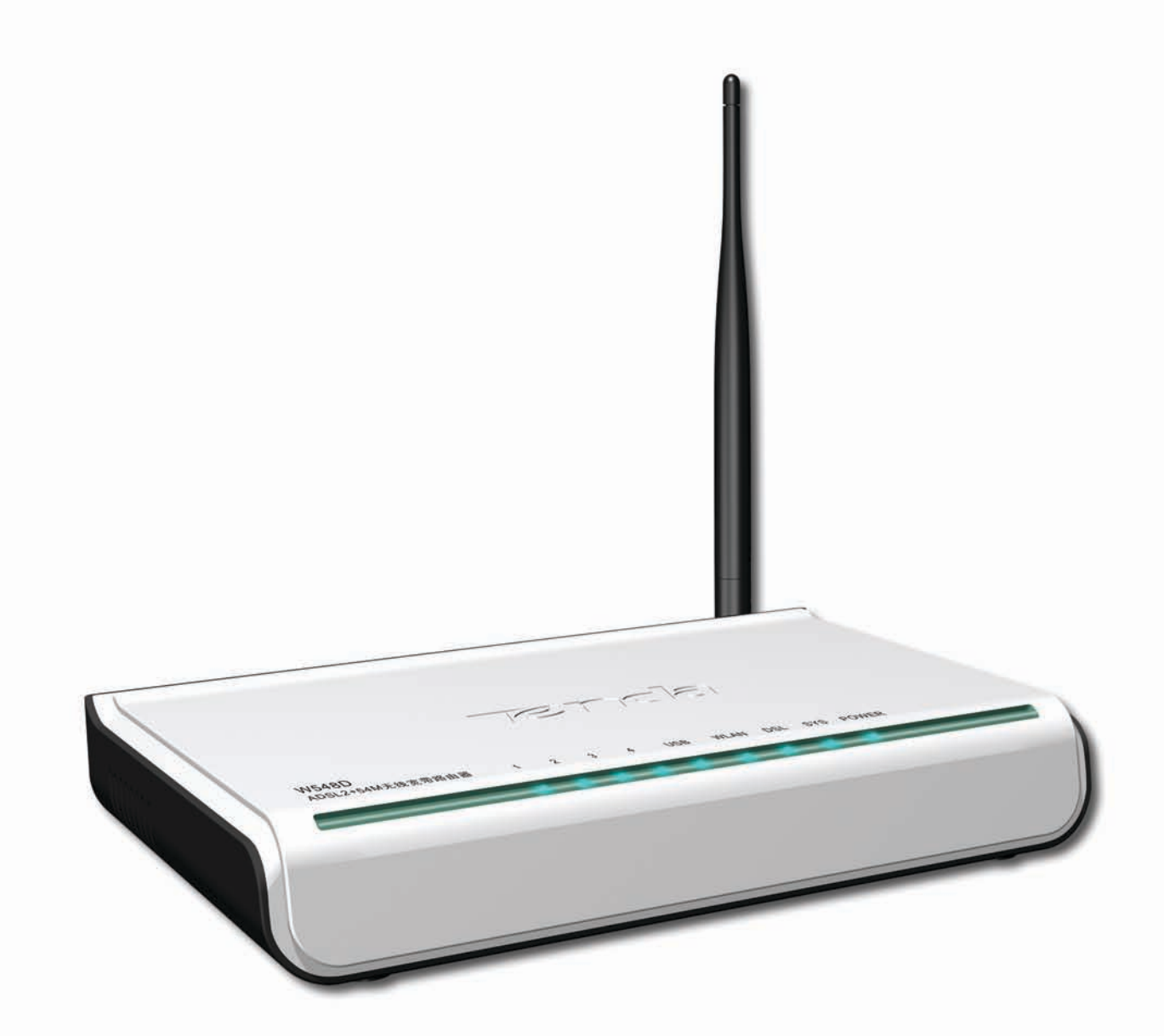

Modem AdsI2+ Wireless 802.11g 54Mbps

## 1 Introdução

Parabéns por ter adquirido o roteador W548D. O W548D é um 5 em 1 Sem Fio da TENDA® que atende aos padrões 802.11b e 802.11g certificado com o selo Wi-Fi (Wireless Fidelity) compatível com qualquer produto e marca similar do mercado.

Este equipamento permite criar, ampliar e complementar redes de residências e pequenos escritórios de maneira fácil e sem complicações. Permite interligar e compartilhar internet a redes estruturais a cabo e sem fio.

Configurar e compartilhar sua internet ADSL2+ com o TENDA® W548D é muito fácil, pois graças à sua integração ADSL2+/Wireless através de sua interface Web e ao suporte UnPn dispensa softwares e CDs de instalação, transformando-se em uma tarefa realmente simples.

O suporte de segurança de rede Protected Access (WPA\*), Advanced Encryption Standardä, e suas funcionalidades de Firewall, fornecem aos usuários um nível de Segurança e confiabilidade na navegação pela Internet.

Switch Integrado com 4 portas 10/100MBps, facilitando a conexão entre redes a cabos e o Acess Point sem fio. Potencia de Antena com 3Dbi o que proporciona incrível desempenho e alcances acima de 300 metros em ambientes externos, dependendo o ambiente proporcionado (sem interferências).

Este manual lhe mostrará como instalar e configurar seu W548D e como personalizar sua configuração para obter o máximo desempenho de seu novo produto.

#### 1.1 Características

- Access Point;
- ADSL2+;
- USB;
- Switch 4 Portas 10/100Mbps,
- 1 Porta WAN,
- Velocidade de transmissão até 54Mbps em 2.4GHz,
- Compatível com produtos que operem nos padrões 802.11b e 802.11g (Wi-Fi),
- Segurança avançada, WEP, WPA, AES entre outras,
- Funcionalidades de Firewall Domain Filtering e URL Filtering.
- Suporte Roteamento IP,
- Suporte VPN pass-through para IPSec, PPTP e L2PT,
- Administração Web e DHCP Server,

#### 1.2 Conteúdo da caixa do produto

Seu W548D deve chegar com o seguinte:

- Um roteador Access Point DSL2+
- Uma fonte universal
- Um cabo de rede
- Dois cabos telefônicos
- Um CD com manual do usuário
- Um manual de instalação rápida com termo de garantia
- Um cabo USB
- Micro filtro

#### 1.3 Requisitos do Sistema

Para utilizar seu W548D, será preciso o seguinte:

- · Serviço ADSL ou ADSL2+ funcionando corretamente em sua linha telefônica.
- Um computadores contendo uma placa de interface de rede (NIC) Ethernet 10Base-T/100Base-T.
- Para a configuração do sistema via WEB, será necessário um navegador Internet Explorer v5.0 ou posterior, ou Netscape v5.0 ou posterior.

### 2 Hardware

#### 2.1 Painel Frontal

O painel frontal contém indicadores denominados LEDs, que indicam o status da unidade.

| Painel Frontal W548D |       |                                                                                                    |
|----------------------|-------|----------------------------------------------------------------------------------------------------|
| Identificação        | Cor   | Função                                                                                                    |
| PWR                  | verde | Aceso: A unidade está ligada<br>Apagado: A unidade está desligada                                                    |
| ADSL - Link          | verde | Aceso: Sinal de linha<br>ADSL/ADSL2+ estabelecido e ativo.<br>Piscando: Procurando sinal ,sem<br>enlace ADSL/ADSL2+. |
| ADSL - ACT           | verde | Aceso : Provedor adsl conectado .<br>Apagado: Sem conexão com o<br>provedor (Modo bridge não acende)                 |
| LAN 1,2,3,4          | verde | Aceso: Cabo de rede conectado.                                                                                       |
| USB verde            |       | Aceso: Cabo de rede conectado.                                                                                       |

#### 2.2 Painel Traseiro

O painel traseiro contém as portas para as conexões de dados e de alimentação da unidade. As funções estão descritas conforme abaixo (da esquerda para a direita):

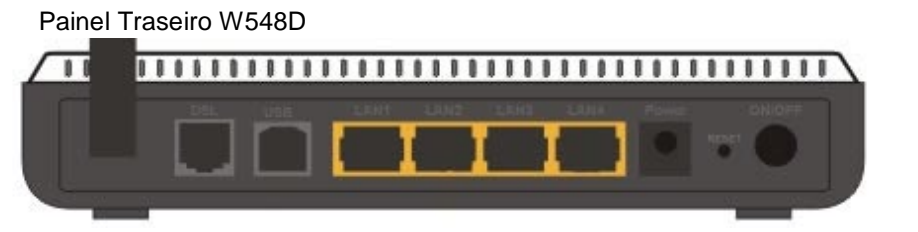

| Identificação | Função                                                                                                    |
|---------------|----------------------------------------------------------------------------------------------------|
| Identificação | Fulição                                                                                                    |
| DSL           | Conecta o dispositivo a uma tomada de telefone ADSL2+ usando o cabo fornecido                                                                                                    |
| USB           | Conecta o dispositivo a porta USB                                                                                                    |
| LAN 1,2,3,4   | Conecta o dispositivo à porta Ethernet de<br>seus PCs, ou à porta uplink do hub de sua<br>LAN, usando o cabo fornecido                                                                                                    |
| Reset Button  | Redefinição para os padrões de fábrica.                                                                                                    |
|               | Para redefinir o dispositivo para os<br>padrões de fábrica, não é necessário<br>desligar o dispositivo. Basta introduzir um<br>clipe de papéis no orifício. Pressione o<br>botão 3 vezes e, em seguida, solte.<br>Depois, aguarde o dispositivo terminar a<br>inicialização. |
| Û             | ON/ OFF Liga e desliga a unidade                                                                                                    |
| POWER         | Conecta-se à saída da fonte DC fornecida                                                                                                    |

#### 2.3 Diagrama de Conexão

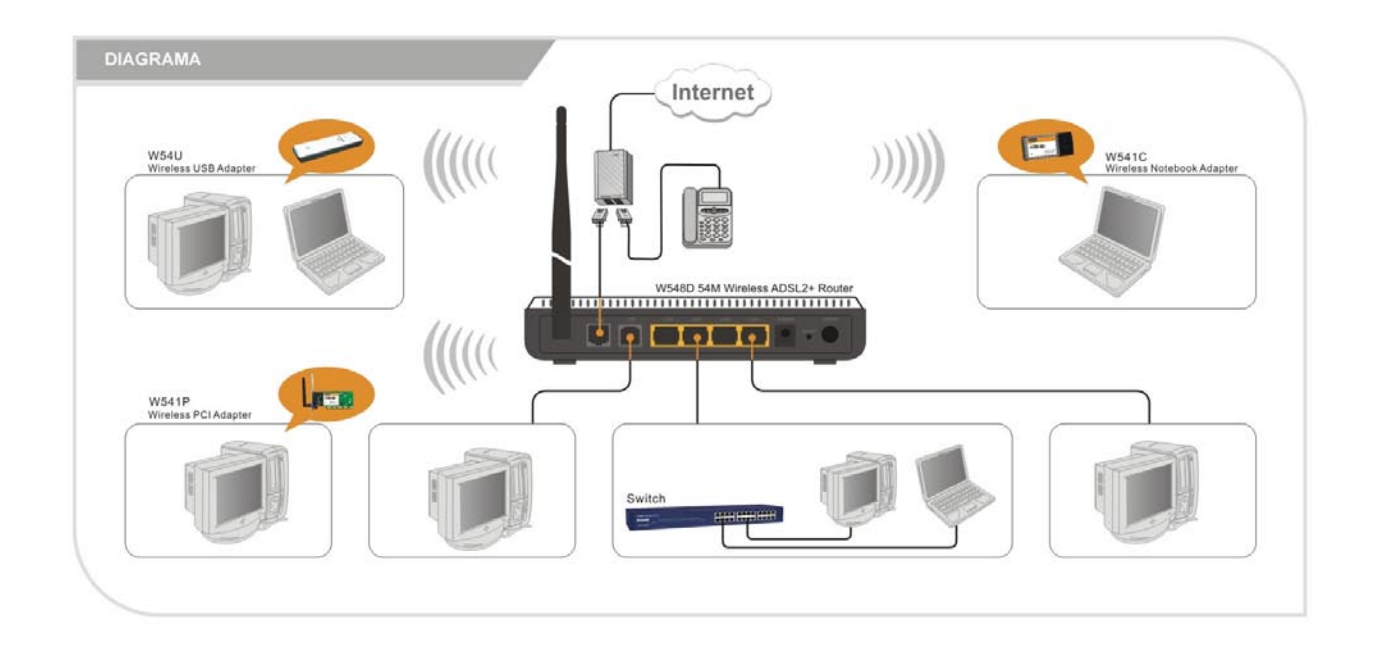

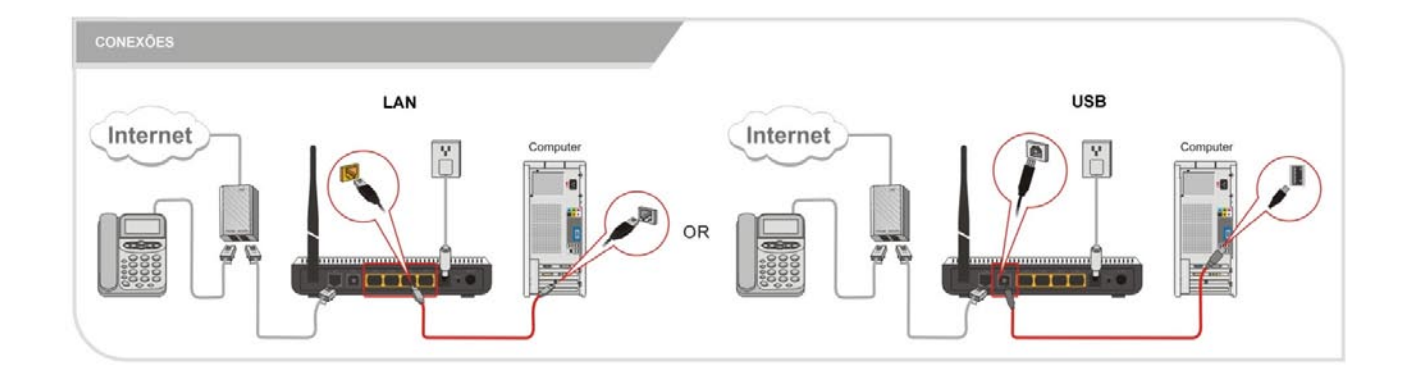

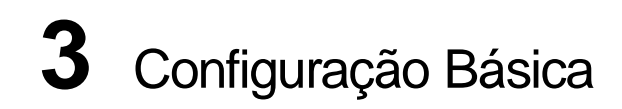

#### 3.1 Configuração de DHCP

Por padrão, o W548D está configurado como servidor DHCP e atribui automaticamente todas as configurações Internet necessárias a seus PCs, ou seja, os clientes DHCP. O endereço IP e o pool DHCP predefinidos são os seguintes:

#### Porta LAN/USB

Endereço IP:192.168.0.100

Máscara de sub-rede: 255.255.255.0

Pool DHCP: 192.168.0.100~254

#### PCs com sistema operacional Windows 95, 98 e Me:

- 1. Na barra de tarefas do Windows, clique no botão **Iniciar**, aponte para **Configurações** e, em seguida, clique em **Painel de controle**.
- 2. Clique duas vezes no ícone Rede.
- 3. Na guia Configuração, selecione a rede TCP/IP associada
- 4. à sua placa de rede e, em seguida, clique em Properties.
- 5. Na caixa de diálogo Properties de TCP/IP, clique na guia Endereço IP.
- 6. Clique no botão de opção identificado como Obtain an IP Address Automatically.
- 7. Clique em OK duas vezes para confirmar e salvar suas alterações.
- 8. Será solicitado salvar o Windows. Clique em Sim.

#### PCs com sistema Windows NT 4.0:

- Na barra de tarefas do Windows NT, clique no botão Iniciar, aponte para Configurações e, em seguida, clique em Painel de controle.
- 2. Na janela Painel de controle, clique duas vezes no ícone Rede.
- 3. Na caixa de diálogo Rede, clique na guia Protocols.
- 4. Na guia Protocols, selecione TCP/IP e, em seguida, clique em Properties.
- 5. Na caixa de diálogo Properties de TCP/IP Microsoft, clique no botão de opção identificado

#### como Obter um endereço IP de um servidor DHCP.

Clique **OK** duas vezes para confirmar e salvar suas alterações e, em seguida, feche o Painel de controle.

#### PCs com sistema operacional Windows 2000 e XP:

- 1. Na barra de tarefas do Windows, clique no botão **Iniciar**, aponte para **Configurações** e, em seguida, clique em **Painel de controle**.
- 2. Clique duas vezes no ícone **Conexões de rede e dial-up** (ou **Conexões de rede** para o Windows XP).

- Clique com o botão direito do mouse no ícone Conexão local e, em seguida, selecione Propiedades. Realce (Selecione) Internet Protocol (TCP/IP) e, em seguida, clique em Properties.
- Na caixa de diálogo Internet Protocol Properties (TCP/IP), clique no botão de opção identificado como Obtain an IP Address Automatically. Clique também no botão de opção identificado como Obtain DNS server address.
- 5. Clique em **OK** duas vezes para confirmar e salvar suas alterações e, em seguida, feche o Painel de controle.

#### 3.2 Conectando o Hardware

Siga os procedimentos abaixo para conectar dispositivos relacionados. Antes de começar, desligue a alimentação de todos os dispositivos. Estes incluem seu(s) computadores e o W548D.

#### Passo 1. Conecte-se à tomada telefônica

Conecte uma extremidade do cabo telefônico RJ11 à porta identificada como **DSL** no painel traseiro do W548D. Conecte a outra extremidade à sua tomada telefônica com serviço ADSL2+.

#### Passo 2. Conecte-se a um PC ou hub/switch.

- A um único PC Conecte uma extremidade de um cabo Ethernet "direto" à uma das 4 portas identificadas como LAN 1,2,3,4 e a outra extremidade à porta Ethernet de seu PC.Recomendamos efetuar a primeira configuração do modem utilizando apenas um PC em ligação direta pelo cabo de rede.
- A um hub/switch Conecte uma extremidade de um cabo Ethernet "cruzado" (não fornecido) a um hub/switch e a outra extremidade à qualquer uma das portas LAN do W548D.
- A uma porta uplink do hub/switch: Use um cabo "direto" para conectá-lo à porta uplink e o outro para a porta LAN do W548D.

#### Passo 3. Ligue o conector PWR.

Conecte a saída da fonte DC ao conector **PWR** na parte traseira do dispositivo e a entrada da fonte, através do cabo de força, a uma tomada de parede ou régua de alimentação.

#### Passo 4. Ligue o W548D e energize seus sistemas.

Pressione a chave liga/desliga no painel traseiro do dispositivo para ligá-lo.

Ligue e inicialize seu(s) computador(es) e quaisquer dispositivos LAN.

#### 3.2 Conectando o USB

Para conectar o W548D com o cabo USB siga as instruções abaixo.

- 1. Insira o cd que acompanha o W548D na sua unidade de CD-ROM.
- 2. Conecte o cabo USB que acompanha o KIT na porta USB do W548D com o PC.
- 3. O Windows irá abrir o "Assistente para adicionar novo hardware".
- 4. Selecione a opção "Instalar software automaticamente" e clique até concluir.

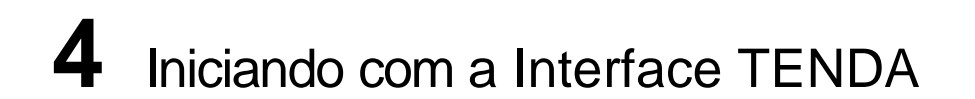

Seu W548D inclui uma *Interface TENDA* via Web, que possibilita configurar as definições do dispositivo para que satisfaçam as necessidades de sua rede.

#### 4.1 Acessando a Interface TENDA

O programa pode ser acessado de qualquer computador conectado ao W548D por meio de portas LAN. Abra o navegador WEB e digite "http://192.168.0.1" na caixa de endereço e, em seguida, pressione Enter.

|      |          |            | 10005        | Tielp         |                  | <b>#</b>                                                   |
|------|----------|------------|--------------|---------------|------------------|------------------------------------------------------------|
| Back | • 6      | ) - 💌      | 2            | 6             | O Sear           | ch ×                                                       |
| ss 🙋 | http://1 | 192.168.0. | 1            | *             | 🔁 Go             | Links ×                                                    |
|      |          |            |              |               |                  | 1                                                          |
|      |          |            |              |               |                  |                                                            |
|      |          |            |              |               |                  |                                                            |
|      |          |            |              |               |                  |                                                            |
|      |          |            |              |               |                  |                                                            |
|      | Back     | Back - 🕤   | Back - 🕥 - 💌 | 86d 🕑 - 💌 😰 ( | 8adk - 🕗 - 💌 🖻 🏠 | 8adk - 🕗 - 💌 🖻 🏠 🔎 Sear<br>58 🎒 http://192.1163.0.1 🔍 🛃 Go |

Na janela pop-up login, digite o nome do usuário ( "admin") e senha ( "admin"), e clique em "OK" (tanto o nome do usuário ea senha são "admin" por padrão).

| Connect to 19 | 2.168.0.1            |
|---------------|----------------------|
| R             |                      |
| DSL Router    |                      |
| User name:    | 🖸 admin 💌            |
| Password:     | •••••                |
|               | Remember my password |
|               | OK Cancel            |

Se o nome de usuário e senha estiverem corretos entrará na interface abaixo.

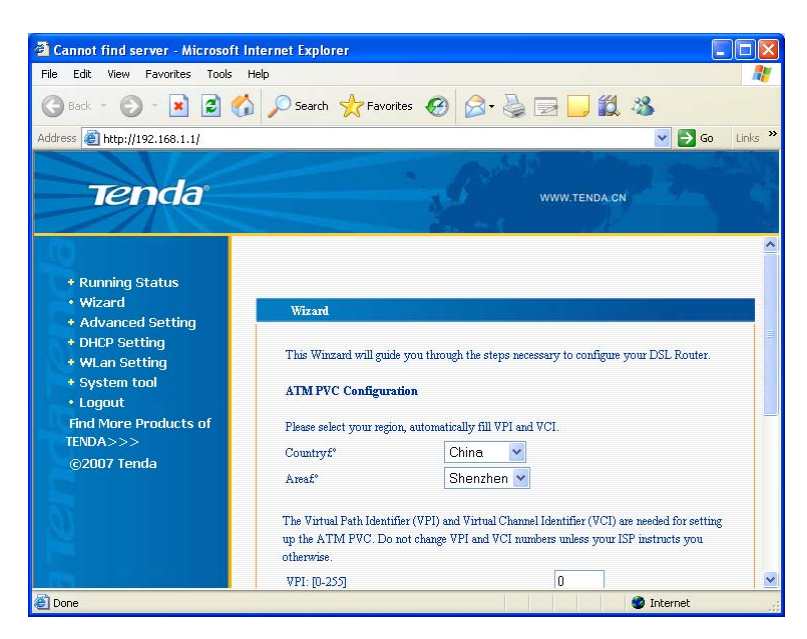

5 Configuração Básica

Este capítulo fornece as configurações básicas para fazer com que seu dispositivo funcione e que sua rede seja conectada à Internet. As instruções partem do princípio de que o dispositivo está predefinido com alguma configuração . Para cada método de conexão, são fornecidos parâmetros de exemplo para uma melhor compreensão. Deve ser consultado seu Provedor para determinar seu modo de conexão e digitar os valores reais fornecidos por seu Provedor.Exemplo : Login e Senha de acesso a internet, tipo de conexão aser utilizado (PPPoE ou PPPoA), Vpi e Vci da sua operadora.

#### Modo PPPoE

Vamos aprender nesta etapa, como configurar o W548D em modo PPPoE.

Na interface TENDA, clique no menu "Wizard", na tela principal irá aparecer as opções iniciais de VPI e VCI, digite manualmente na tabela os valores VPI e VCI da sua área. Após isso, clique em "Next".

| Tizard                                         |                                             |                                |
|------------------------------------------------|---------------------------------------------|--------------------------------|
| This Winzerd will gu:<br>your DSL Router.      | ide you through the                         | steps necessary to configure   |
| ATH PVC Configurat                             | tion                                        |                                |
| Please select your re                          | egion, automatically                        | fill VPI and VCI.              |
| Country:                                       | China 🔽                                     |                                |
| Area:                                          | Shenzhen 💊                                  |                                |
| are needed for settin<br>unless your ISP instr | g up the ATM PVC. Do<br>ucts you otherwise. | not change VPI and VCI numbers |
| VPI: [0-255]                                   |                                             | 0                              |
| VCI: [32-65535]                                |                                             | 35                             |
| Enable Quality Of                              | Service                                     |                                |
| Enabling QoS for a PV                          | C improves performar                        | ce for selected classes of     |
| applications. However                          | , since QoS also cor                        | sumes system resources, the    |
| number of PVCs will b                          | e reduced consequent                        | ly. Use Advanced               |
| Setup/Quality of S                             | ervice to assign pr                         | iorities for the applications. |
| Enable Quality Of Se                           | rvice 🗌                                     |                                |
|                                                |                                             |                                |
| **                                             |                                             |                                |

| TABELA VPI/VCI BRASIL |      |     |
|-----------------------|------|-----|
| Operadora             | V PI | VCI |
| Gvt                   | 0    | 35  |
| BRT                   | 0    | 35  |
| BRT/RS                | 1    | 32  |
| VELOX/TELEMAR         | 0    | 33  |
| Speedy/Telefônica     | 0    | 35  |

Selecione na tela abaixo "PPP over Ethernet (PPPoE)" e clique em "Next".

| Select the type of network protocol for | IP over Ethernet as WAN interface |
|-----------------------------------------|-----------------------------------|
| ○ PPP over ATM (PPPoA)                  |                                   |
| PPP over Ethemet (PPPoE)                |                                   |
| O MAC Encapsulation Routing (MER)       |                                   |
| O IP over ATM (IPoA)                    |                                   |
| O Bridging                              |                                   |
| Encapsulation Mode                      |                                   |
| LLC/SNAP-BRIDGING 🔽                     |                                   |
|                                         |                                   |
|                                         |                                   |
|                                         |                                   |

Em PPP Username digite o Nome de usuário e senha fornecidos pelo provedor. Exemplo: PPP Username usuário@provedor.com PPP Password: 12345678.

| PPP Username and                                                                                                    | Password                                                                                                    |  |  |  |
|----------------------------------------------------------------------------------------------------|----------------------------------------------------------------------------------------------------|--|--|--|
|                                                                                                    |                                                                                                    |  |  |  |
| PPP usually requires<br>your connection. In<br>that your ISP has pr                                                 | that you have a user name and password to establish<br>the boxes below, enter the user name and password<br>ovided to you. |  |  |  |
| PPP Username:                                                                                                    | tenda@163.gd                                                                                                    |  |  |  |
| PPP Password:                                                                                                    | •••••                                                                                                    |  |  |  |
| PPPoE Service Name:                                                                                                 |                                                                                                    |  |  |  |
| Authentication<br>Method:                                                                                           | AUTO                                                                                                    |  |  |  |
| FPP IP extension                                                                                                    |                                                                                                    |  |  |  |
| Advanced DMZ                                                                                                    |                                                                                                    |  |  |  |
| Non DMZ IF Address:                                                                                                 | 192.168.2.1                                                                                                    |  |  |  |
| Non DML Net Mask:                                                                                                   | 205.255.255.0                                                                                                    |  |  |  |
| Use Static IP Address                                                                                               |                                                                                                    |  |  |  |
| IP Address:                                                                                                    | 255. 255. 255. 255                                                                                                    |  |  |  |
| ☐ Betry FFF password on authentication error<br>☑ Bridge FFF0E Frames Between VAN and Local Forts (Default Enabled) |                                                                                                    |  |  |  |
| Back Next                                                                                                    |                                                                                                    |  |  |  |

Clique em "Next" e deixe habilitado WAN service (que já é marcado por padrão).

| Enable IGEP Multicast, | and TAN Service  |  |
|------------------------|------------------|--|
| Enable IGMP Multicast  |                  |  |
| Enable WAN Service     |                  |  |
| Service Name           | <br>pppoe_8_35_1 |  |
|                        | L                |  |
| Back Next              |                  |  |

Clique em "Next" para exibir a janela com as suas configurações.

| /PI / VCI:          | 8 / 35                 |
|---------------------|------------------------|
| Connection Type:    | PPP oE                 |
| Service Name:       | pppoe_8_35_1           |
| Service Category:   | UBR                    |
| IP Address:         | Automatically Assigned |
| Service State:      | Enabled                |
| NAT:                | Enabled                |
| Firewall:           | Enabled                |
| IGMP Multicast:     | Disabled               |
| Quality Of Service: | Disabled               |

Clique em "Save / Reboot" para ativar as configurações. O sistema automaticamente estabelece ligação em cerca de 2 minutos. Após, entre em alguns sites para testar sua conexão.

| The | DSL Router has been configured and is rebooting. |
|-----|--------------------------------------------------|
|     |                                                  |
|     | Rebooting please waitting 35seconds              |

#### 5.2 Modo PPPoA

Vamos aprender nesta etapa, como configurar o W548D em modo PPPoA.

Na interface TENDA, clique no menu "Wizard", na tela principal irá aparecer as opções iniciais de VPI e VCI, digite manualmente na tabela os valores VPI e VCI da sua área. Após isso, clique em "Next".

| Tizard                                                                                                    |                                                                                                    |
|----------------------------------------------------------------------------------------------------|----------------------------------------------------------------------------------------------------|
| This Winzard will guide you<br>your DSL Router.                                                                          | through the steps necessary to configure                                                                                                    |
| ATH PVC Configuration                                                                                                    |                                                                                                    |
| Please select your region,                                                                                               | automatically fill VPI and VCI.                                                                                                    |
| Country:                                                                                                    | China 🔽                                                                                                    |
| Area:                                                                                                    | Shenzhen 🖌                                                                                                    |
| The Virtual Path Identifier<br>are needed for setting up th<br>unless your ISP instructs yo                              | (VFI) and Virtual Channel Identifier (VCI)<br>e ATM PVC. Do not change VFI and VCI numbers<br>pu otherwise.                                                                   |
| VPI: [0-255]                                                                                                    | 0                                                                                                    |
| VCI: [32-65535]                                                                                                    | 35                                                                                                    |
| Enable Quality Of Servic                                                                                                 | e                                                                                                    |
| Enabling QoS for a PVC impro<br>applications. However, since<br>number of PVCs will be reduc<br>Setup/Quality of Service | was performance for selected classes of<br>. QoS also consumes system resources, the<br>red consequently. Use <b>Advanced</b><br>e to assign priorities for the applications. |
| Enable Quality Of Service                                                                                                |                                                                                                    |
| Next                                                                                                    |                                                                                                    |

| TABELA VPI/VCI BRASIL |      |     |  |  |
|-----------------------|------|-----|--|--|
| Operadora             | V PI | VCI |  |  |
| Gvt                   | 0    | 35  |  |  |
| BRT                   | 0    | 35  |  |  |
| BRT/RS                | 1    | 32  |  |  |
| VELOX/TELEMAR         | 0    | 33  |  |  |
| Speedy/Telefônica     | 0    | 35  |  |  |

Selecione "PPP over ATM (PPPoA)" e clique em "Next".

| Select the ty<br>PPP over<br>PPP over          | e of network protocol<br>IM (PPPoA) | for IP over Ethe | rnet as WAN interfac |
|------------------------------------------------|-------------------------------------|------------------|----------------------|
| <ul> <li>FFP over</li> <li>FPP over</li> </ul> | IM (PPPoA)                          |                  |                      |
| O PPP over                                     | (DDD 7)                             |                  |                      |
| ~                                              | thernet (fffoL)                     |                  |                      |
| O MAC Encap                                    | ulation Routing (MER)               |                  |                      |
| ○ IP over A                                    | M (IPoA)                            |                  |                      |
| 🔿 Bridging                                     |                                     |                  |                      |
| Encapsulat                                     | on Bode                             |                  |                      |
| VC/MUX                                         | ~                                   |                  |                      |

| PPP Username and                                                                            | Password                                                                                                    |
|---------------------------------------------------------------------------------------------|----------------------------------------------------------------------------------------------------|
| PPP usually requires<br>your connection. In<br>that your ISP has an                         | that you have a user name and password to establish<br>the boxes below, enter the user name and password<br>avoided to arms |
| that you lot has p                                                                          | ordea co you.                                                                                                    |
| PPP Username:                                                                               | tenda@163.gd                                                                                                    |
| PPP Password:                                                                               | ••••                                                                                                    |
| PPPoE Service Name:                                                                         |                                                                                                    |
| Authentication<br>Method:                                                                   | AUTO                                                                                                    |
| <ul> <li>Dial on demand</li> <li>Inactivity Timeout (n</li> <li>PPP IP extension</li> </ul> | (with idle timeout timer)<br>inutes) [1-4320]: 0                                                                            |
| Advanced DMZ                                                                                |                                                                                                    |
| Non DMZ IP Address:                                                                         | 192. 168. 2. 1                                                                                                    |
| Non DMZ Met Mask:                                                                           | 255. 255. 255. 0                                                                                                    |
| 🔲 Use Static IP Ad                                                                          | ldress                                                                                                    |
| IP Address:                                                                                 | 255. 255. 255. 255                                                                                                    |
| Retry PPP passwo                                                                            | ord on authentication error                                                                                                 |
| ♥  pridge fffoL fra                                                                         | mes between wan and Local forts (Wefault Enabled)                                                                           |
| Back Next                                                                                   |                                                                                                    |

Clique em "Next" e deixe habilitado WAN service (que já é marcado por padrão).

|                       | _            |  |
|-----------------------|--------------|--|
| Enable IGMP Multicast |              |  |
| Enable WAN Service    |              |  |
| Service Name          | pppoa_0_35_1 |  |

Clique em "Next" para exibir a janela com as suas configurações.

| VPI / VCI:                                                                                                    | 0 / 35                                                                                                |
|----------------------------------------------------------------------------------------------------|----------------------------------------------------------------------------------------------------|
| Connection Type:                                                                                                    | PPP oA                                                                                                |
| Service Name:                                                                                                    | pppoa_0_35_1                                                                                          |
| Service Category:                                                                                                    | UBR                                                                                                   |
| IP Address:                                                                                                    | Automatically Assigned                                                                                |
| Service State:                                                                                                    | Enabled                                                                                               |
| NAT:                                                                                                    | Enabled                                                                                               |
| Firewall:                                                                                                    | Enabled                                                                                               |
| IGMP Multicast:                                                                                                    | Disabled                                                                                              |
| Quality Of Service:                                                                                                    | Disabled                                                                                              |
| lick "Save/Reboot" to save<br>'Back" to make any modifice<br>NDTE: The configuration pro<br>Your DSL Router will reboot | e these settings and reboot router. Click<br>titons.<br>cess takes about 1 minute to complete and<br> |

Clique em "Save / Reboot" para ativar as configurações. O sistema automaticamente estabelece ligação em cerca de 2 minutos.

| Th | e DSL Router has been configured and is rebooting. |
|----|----------------------------------------------------|
|    |                                                    |
|    | Rebooting please waitting 35seconds                |

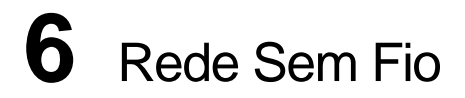

Nesta etapa iremos configurar a sua rede sem fio. Veremos a seguir, como atribuir um nome para a rede sem fio (que vai ser visualizado por todos os adaptadores Wireless na rede) e habilitar a rede "Guest" para que convidados possam ter acesso a Internet sem ter acesso a rede principal. (Ideal para escritórios que disponibilizam internet para clientes sem precisar adicioná-los a rede particular).

#### 6.1 Configuração da rede sem fio

Abra o menu TENDA "Wlan Setting" e selecione "Basic". Na tela principal teremos:

| This page a<br>enable or d<br>wireless ne<br>requiremen | illows you to configure basic features of the wireless LAN interface. You can<br>isable the wireless LAN interface, hide the network from active scans, set the<br>twork name (also known as SSID) and restrict the channel set based on country<br>ts. |
|---------------------------------------------------------|----------------------------------------------------------------------------------------------------|
| Click "App                                              | oly" to configure the basic wireless options.                                                                                                    |
| 🖌 En                                                    | able Wireless 🛛 🛶 🗛                                                                                                    |
| - Hi                                                    | de Access Point                                                                                                    |
| SSID:                                                   | Tenda 🔶 B                                                                                                    |
| BSSID:                                                  | 00:B0:0C:00:12:2A                                                                                                    |
| Country:                                                | CHINA C                                                                                                    |
| 🗌 En                                                    | able Wireless Guest Network                                                                                                    |
| Guest SSII                                              | D: Guest ← E                                                                                                    |
|                                                         |                                                                                                    |
|                                                         |                                                                                                    |

- A. Deixe Habilitado a função "Enable Wireless".
- B. Em "SSID" digite um nome desejado para sua rede sem fio (Este nome será visualizado por todos).
- C. Selecione "Brazil" em "Country".
- D. Habilite esta função se desejar ter uma segunda rede sem fio para convidados.
- E. Clique em "Save/Apply" para salvar as alterações.

A partir destas configurações os usuários da rede já poderão visualizar o novo nome na rede.

#### 6.2 Chave de Rede Sem Fio

A segurança de sua rede sem fio é essencial para prevalecer a sua privacidade e segurança de seus dados. É altamente recomendado atribuir uma chave de rede para sua conexão sem fio. No menu TENDA, em "**Wlan Settings**" => "**Security**", temos diversos tipos de chaves de rede, escolha uma de sua preferência. Você pode atribuir tipos diferentes de chaves nas duas redes do W548D. (Modo Guest ativado).

Veremos a seguir como atribuir uma chave de rede do tipo de autenticação WPA-PSK. (Recomendado). Abra no menu TENDA "**Wlan Settings**" => "Security".

| This page allows you to configur<br>sets the network authentication in<br>network key is required to auther<br>encryption strength. | re security features of the wireless LAN interface. You can<br>method, selecting data encryption, specify whether a<br>nticate to this wireless network and specify the |
|----------------------------------------------------------------------------------------------------|----------------------------------------------------------------------------------------------------|
| Click "Apply" to configure the v                                                                                                    | vireless security options.                                                                                                    |
| Select SSID:                                                                                                    | Guest 🗸 🔶 A                                                                                                    |
| Network Authentication:                                                                                                    | WPA-PSK 😽 B                                                                                                    |
| WPA Pre-Shared Key:                                                                                                    | Senha de minimo 8 letras 🔶 C                                                                                                    |
| WPA Group Rekey Interval:                                                                                                    | 0                                                                                                    |
| WPA Encryption:                                                                                                    | ТКІР                                                                                                    |
| WEP Encryption:                                                                                                    | Disabled 💌                                                                                                    |

Siga os passos a seguir:

- A. Selecione em "SSID" a rede desejada para adicionar chave de rede.
- B. Selecione em "Network Authentication" o tipo "WPA-PSK"
- C. Digite em "WPA Pre-Shared Key" sua senha com no minimo 8 letras
- D. Clique em "Save/Apply" para salvar suas alterações.

Tipo de autenticação WEP. Esta é o tipo de autenticação mais comum, você pode selecionar até 4 chaves em uma conexão de rede.

| This page allows you to config<br>sets the network authentication<br>network key is required to auth<br>encryption strength. | ure security features of the wireless LAN interface. You can<br>i method, selecting data encryption, specify whether a<br>ienticate to this wireless network and specify the |
|----------------------------------------------------------------------------------------------------|----------------------------------------------------------------------------------------------------|
| Click "Apply" to configure the<br>Select SSID:                                                                               | Guest                                                                                                    |
| Network Authentication:                                                                                                    | Shared                                                                                                    |
| WEP Encryption:                                                                                                    | Enabled 💙 룾 🧲                                                                                                    |
| Encryption Strength:                                                                                                    | 128-bit 💙 🔶 D                                                                                                    |
| Current Network Key:                                                                                                    | 1 🗸 🗲 E                                                                                                    |
| Network Key 1:                                                                                                    | 1A2B3C4D5E - F                                                                                                    |
| Network Key 2:                                                                                                    |                                                                                                    |
| Network Key 3:                                                                                                    |                                                                                                    |
| Network Key 4:                                                                                                    |                                                                                                    |
|                                                                                                    | Enter 13 ASCII characters or 26 hexadecimal digits for<br>128-bit encryption keys                                                                                            |
|                                                                                                    | Enter 5 ASCII characters or 10 hexadecimal digits for<br>64-bit encryption keys                                                                                              |

- A. Selecione em "SSID" a rede que você deseja adicionar a chave.
- B. Selecione o tipo de chave "Shared".
- C. Selecione "Enable" em "WEP Encryption".
  D. Selecione "Encryption Strength" em "64 Bit" (Chave com mínimo de 10 letras e números) ou "128Bit" (Mínimo de 26 Letras e números) a chave deve ser parecida com :1A2B3C4D5E.
- E. Selecione quantas chaves você deseja adicionar.F. Digite a chave desejada nesta caixa de acordo com a seleção "D".
- G. Clique em "Save/Apply" para aceitar estas configurações.

Após esta etapa, todos os adaptadores devem se re-conectar na rede sem fio com a nova chave de rede.

## 7 Tarefas de Administração

#### 7.1 Alterando a data e hora do sistema

O dispositivo mantém um registro da data e hora atuais, que são utilizadas para calcular e informar vários dados de desempenho. Pode ser selecionado em "**System Tool**" => "Internet Time" para alterar a data e hora conforme o necessário. Você pode também especificar o nome do servidor e nome do domínio nos campos fornecidos.

| System tool – Interne   | t Time                    |              |   |
|-------------------------|---------------------------|--------------|---|
| This page allows you to | the modem's time configur | ation.       |   |
| First NTP time server:  | clock.fmt.he.net          | ×            |   |
| Second NTP time server: | clock.nyc.he.net          | ~            |   |
| Time zone offset:       | 2004 to total 10          |              |   |
| (GMT+08:00) Beijing     | , Chongquing, Hong K      | (ong, Urumqi | * |
|                         |                           |              |   |
| Save/Apply              |                           |              |   |

#### 7.2 Alterando sua senha de logon

A primeira vez que efetua logon na Interface TENDA, é usada a identificação do usuário e a senha padrão (*admin* e *admin*). Para evitar que outros usuários possam alterar a configuração do W548D, você pode alterar a esta senha padrão. Para alterar a senha de logon:

- 1. Selecione "System Tool" => "Access Control" => "Passwords".É exibida a página abaixo.
- Selecione "Username" "admin", na caixa abaixo digite a senha atual, e em "New Password" e "Confirm Password" digite a nova senha desejada.

| DSL Router                   | me "admin" has unrestricted a                                | access to chai                 | ige and view  | configuration of your       |
|------------------------------|--------------------------------------------------------------|--------------------------------|---------------|-----------------------------|
| The user na<br>maintenance   | me "support" is used to allow<br>e and to run diagnostics.   | v an ISP tech                  | nician to acc | ess your DSL Router for     |
| The user na<br>as well as, u | me "user" can access the DSL<br>pdate the router's software. | . Router, viev                 | v configurati | on settings and statistics, |
| Use the fiel<br>passwords.   | ds below to enter up to 16 ch<br>Note: Password cannot conta | aracters and o<br>ain a space. | lick "Apply   | " to change or create       |
| Access to y<br>user.         | your DSL router is controlled                                | through thre                   | e user accour | nts: admin, support, and    |
|                              | Username:                                                    | admin                          | ~             |                             |
|                              | Old Password:                                                |                                |               |                             |
|                              | New Password:                                                |                                |               |                             |
|                              | Canform Barrando                                             |                                |               |                             |

Quando alterar esta opção, lembre-se que toda vez que entrar na interface TENDA, será necessário utilizar

a nova senha. Caso perca ou esqueça esta senha, utilize o Reset físico para voltar todas as configurações em modo de fábrica.

#### 7.3 Atualização da imagem

Esta opção permite atualizar o dispositivo para um novo firmware. Após a atualização, sua configuração personalizada ainda existirá e não será reinicializada aos padrões de fábrica. Para executar a tarefa de atualização, faça download do arquivo de firmware necessário para seu PC host e siga os passos abaixo:

| Abra "System Tool" => "Update Software" | e clique em | "Procurar" | para | localizar | o arquivo | de firmware n | 0 |
|-----------------------------------------|-------------|------------|------|-----------|-----------|---------------|---|
| seu computador.                         |             |            |      |           |           |               |   |

O nome do arquivo de atualização deve ser um dos seguintes:

- TEImage.bin
- Img1mb.bin
- upgrade.bin

| Step 1: Obtain an updated softwa    | are image file from your ISP.                           |
|-------------------------------------|---------------------------------------------------------|
| Step 2: Enter the path to the image | ge file location in the box below or click the "Browse" |
| button to locate the image file.    |                                                         |
| Step 3: Click the "Update Softwa    | are" button once to upload the new image file.          |
| NOTE: The update process takes      | s about 2 minutes to complete, and your DSL Router will |
| reboot.                             |                                                         |
| Software File Name:                 | Procurar                                                |
|                                     |                                                         |

2.Clique no botão "**Upload Settings**" para iniciar a atualização. Depois de alguns segundos, uma mensagem como a seguinte deve aparecer o TENDA solicitará para reiniciar.

#### 7.4 Restaurando configuração de fábrica

Para restaurar as configurações de fábrica do W548D, abra "**System Tool**" **=>** "**Settings**" **=>** "**Restore Default**" e clique em "**Restore**", o roteador irá reiniciar automaticamente com todas as configurações de fábrica, inclusive com logon de entrada "*admin*" e senha "*admin*".

| R    | estore Factory                                |
|------|-----------------------------------------------|
|      | Click this button will reset all the Setting. |
|      | Restore                                       |
|      |                                               |
| Help |                                               |

#### 7.5 Backup / Restore da Configuração

Para exibir a página Backup / Restore abra "System Tool" => "Settings" => "Backup":

| System               | tool Setting Backup                                                             |
|----------------------|---------------------------------------------------------------------------------|
| Backup I<br>your PC. | OSL router configurations. You may save your router configurations to a file on |
| Backup Se            | ttings                                                                          |

Para salvar a configuração do W548D, clique em **Backup Setting** e escolha o local e nome do arquivo que deseja salvar a configuração.

Para restaurar a configuração do W548D, procure o arquivo salvo em "System Tool" => "Settings" => "Update", abra a imagem de backup salva.

| System tool - Settings - U     | pdate                                                      |
|--------------------------------|------------------------------------------------------------|
| Update DSL router settings. Yo | ou may update your router settings using your saved files. |
| Settings File Name:            | Procurar                                                   |
| Jpdate Settings                |                                                            |

## 8 Visualização dos parâmetros Gerais

Para visualizar os parâmetros de configuração e status de configuração do W548D, selecione "Running Status" => "Summary". Em device info será exibido informações diversas como versões de software, endereços de LAN e MAC, tempo que o sistema esta ligado, o IP da rede e a informação do IP da WAN (Internet).

| Board ID:                 | TWL548D V 0.2           |
|---------------------------|-------------------------|
| Software Version:         | TWL548D V 1.2.6         |
| Bootloader (CFE) Version: | 1.0.37-8.7              |
| Wireless Driver Version:  | 3.131.35.6.cpe2.0       |
| LAN MAC:                  | 00:B0:0C:00:12:26       |
| WAN MAC:                  | 00:B0:0C:00:12:26       |
| Running Time:             | 00:01:14                |
| System Time:              | Sat Jan 5 02:09:38 2008 |

| This information reflects the curren<br>connection. | it status of your DSL   |
|-----------------------------------------------------|-------------------------|
| Line Rate - Upstream (Kbps):                        | 128                     |
| Line Rate - Downstream (Kbps):                      | 256                     |
| LAN IP Address:                                     | 192.168.0.1             |
| Default Gateway:                                    | 201.15.255.254          |
| Primary DNS Server:                                 | 201.10.120.2            |
| Secondary DNS Server:                               | 201.10.128.3            |
| Date/Time:                                          | Sat Jan 5 02:09:38 2008 |

Em "**Running Status**" => "**WAN**" será exibido informações sobre a sua conexão com a WAN (Internet), verifique em "Service" o tipo de conexão utilizada e em "Status" se ela está UP (Conectado) ou teve falha na conexão.Verifique nesta etapa, os valores de VPI/VCI se estão de acordo com sua região.

| VPI/VCI | Mux | Con.<br>ID | Category | Service      | Interface  | Protocol | Igmp     | QoS      | State   | Status                    | IP Address    |
|---------|-----|------------|----------|--------------|------------|----------|----------|----------|---------|---------------------------|---------------|
| 0/35    | Off | 1          | UBR      | pppoe_0_35_1 | ppp_0_35_1 | PPPoE    | Disabled | Disabled | Enabled | Up                        | 201.89.28.241 |
| 0/35    | Off | 2          | UBR      | pppoe_0_35_1 | ppp_0_35_2 | PPPoE    | Disabled | Disabled | Enabled | Authentication<br>Failure |               |

Em "Running Status" => "Route" poderemos verificar o status da rede WAN

|                | Flags: U - up,<br>D - dyn | ! - reject, G - gatev<br>amic (redirect), M | vay, H<br>- mođi | I - host, I<br>ified (red | R - reinstate<br>irect). |            |
|----------------|---------------------------|---------------------------------------------|------------------|---------------------------|--------------------------|------------|
| Destination    | Gateway                   | Subnet Mask                                 | Flag             | Metric                    | Service                  | Interface  |
| 201.15.255.254 | 0.0.0.0                   | 255.255.255.255                             | UH               | 0                         | pppoa_0_35_1             | ppp_0_35_1 |
| 192.168.0.0    | 0.0.0.0                   | 255.255.255.0                               | U                | 0                         |                          | br0        |
| 0.0.0.0        | 201.15.255.254            | 0.0.0.0                                     | UG               | 0                         | pppoa_0_35_1             | ppp_0_35_1 |

## 9 Solução de problemas

Este apêndice sugere soluções para problemas com os quais é possível se deparar na instalação ou durante o uso de seu W548D e fornece instruções para o uso de vários utilitários IP para diagnosticar problemas.

Entre em contato com o Suporte ao Cliente (<u>suporte@tendacn.com.br</u>) se estas sugestões não solucionarem o problema.

| Problema                                                                  | Sugestão de solução de problemas                                                                                                    |  |  |  |
|---------------------------------------------------------------------------|----------------------------------------------------------------------------------------------------|--|--|--|
| LEDs                                                                      |                                                                                                    |  |  |  |
| O LED Power não se acende após<br>o produto ser ligado.                   | Verifique se está sendo utilizando a fonte de força fornecido<br>com o dispositivo e se ele está firmemente conectado ao<br>W548D e a uma tomada/régua de alimentação.                                                                                                    |  |  |  |
| O LED LINK ADSL não se acende<br>após o cabo telefônico ser<br>conectado. | Verifique se um cabo telefônico padrão está firmemente<br>conectado à porta ADSL2+ e à sua tomada telefônica.<br>Aguarde 30 segundos para permitir que o dispositivo<br>negocie uma conexão com seu Provedor.                                                                                      |  |  |  |
| O LED LAN não se acende após<br>o cabo Ethernet ser conectado.            | Verifique se o cabo Ethernet está firmemente conectado ao<br>hub ou PC de sua LAN e ao W548D. Certifique-se de que<br>o PC e/ou o hub estejam ligados.                                                                                                    |  |  |  |
| Acesso à Internet                                                         | Verifique se está sendo utilizado o cabo correto.                                                                                                    |  |  |  |
| O PC não consegue ter acesso à<br>Internet                                | Use o utilitário ping para verificar se seu PC pode<br>comunicar-se com o Endereço IP da LAN do W548D<br>(por padrão 192.168.0.1). Caso ele não consiga, verifique o<br>cabeamento Ethernet.<br>Caso tenha atribuído estatisticamente um endereço IP<br>privado ao computador (o pão um endereço P |  |  |  |
|                                                                           | registrado), verifique o seguinte:                                                                                                    |  |  |  |
|                                                                           | Verifique se o endereço IP de gateway no computador é<br>seu endereço IP público. Se não for, corrija o endereço ou<br>configure o PC para receber informações de IP<br>automaticamente.                                                                                                    |  |  |  |
|                                                                           | Verifique com seu Provedor se o servidor DNS especificado<br>para o PC é valido. Corrija o endereço ou configure o PC<br>para receber estas informações automaticamente.                                                                                                    |  |  |  |
|                                                                           | Verifique se a regra NAT foi definida no W548D para converter o endereço privado em seu endereço IP público.                                                                                                    |  |  |  |
| Os PCs não conseguem exibir<br>páginas da Web na Internet.                | Verifique se o servidor DNS especificado nos PCs é o correto para seu Provedor. Pode ser usado o utilitário ping para testar a conectividade com o servidor DNS de seu Provedor.                                                                                                    |  |  |  |

| i i obicilia                                                                        | ougestue de solução de problemas                                                                                                    |
|-------------------------------------------------------------------------------------|----------------------------------------------------------------------------------------------------|
| Programa Interface TENDA                                                            |                                                                                                    |
| Se esqueceu/perdeu sua<br>identificação do usuário ou senha<br>da Interface TENDA . | Pode ser reiniciado o dispositivo para a configuração<br>padrão pressionando o botão <b>Reset</b> 3 vezes no painel<br>traseiro do dispositivo (usando um objeto com ponta como,<br>por exemplo, um clipe para papéis).Em seguida, digite a<br>identificação do usuário e senha padrão admin/admin.<br><b>ADVERTÊNCIA:</b> A reinicialização do dispositivo remove<br>qualquer configuração personalizada e devolve todas as<br>configurações para seus valores padrão. |
| Impossível acessar o programa<br>Interface TENDA de seu<br>navegador.               | Use o utilitário ping para verificar se seu PC pode comunicar-se com o Endereço IP da LAN do W548D (por padrão 192.168.0.1). Caso ele não consiga, verifique o cabeamento Ethernet.                                                                                                    |
|                                                                                     | Verifique se está sendo utilizado Internet Explorer v5.0 ou posterior ou Netscape Navigator v4.7 ou posterior. O suporte para Javascript® deve ser ativado em seu navegador. O suporte para Java® pode também ser necessários.                                                                                                    |
|                                                                                     | Verifique se o endereço IP de seu PC é definido como estando na mesma sub-rede como o endereço IP atribuído à porta LAN do W548D.                                                                                                    |
| As alterações ao Configuration<br>Manager não estão sendo retidas.                  | Certifique-se de utilizar a função Save/Reboot após quaisquer alterações.                                                                                                    |

Sugastão da solução da problemas

Qual a função do micro filtro?

Droblomo

A função do micro filtro é eliminar os ruídos na linha provocados pela transmissão de dados ADSL. Ele bloqueia as faixas de freqüências mais altas utilizadas no sistema ADSL e libera somente a freqüência do canal de voz. Dessa forma, ao tirar o telefone do gancho, você não ouve o chiado característico de transmissões digitais. Por outro lado, o micro filtro isola as impedâncias dos equipamentos de telefonia que podem perturbar a comunicação ADSL, maximizando as taxas de dados alcançadas.

Em resumo, é fundamental a instalação do micro filtro em todo aparelho telefônico que esteja conectado à mesma linha telefônica do serviço ADSL, incluindo: telefones com ou sem fio, secretárias eletrônicas, aparelhos de fax, placas fax-modem.

É necessário instalar micro filtro para cada telefone?

O micro filtro deve ser instalado em todas as extensões da linha ADSL com exceção do ponto que irá fornecer o sinal para o modem. A não instalação ou instalação incorreta do micro filtro pode causar problemas de sincronismo para o modem.